# How to customise and what you need to change

- Startapp Advertisement ID ( for iOS and for Android )
- Google Play Games App ClientID (for iOS and for Android )
- Google Play Games Leaderboard ID
- Package Identifier for your Android App
- Apple Application ID for your iOS App
- Application name

### Startapp Advertisement ID

First of all you should create a new App at Startapp service.

you should go to the <u>http://developers.startapp.com/Dashboard/Applications.aspx</u> and click 'Add Another App'

You should create one app for iOS and one app for Android and after you enter app name you should set Unity as app framework

In the next step you will receive your App ID.

You will have different AppID for Android and for iOS

After you get booth App IDs you should open Assets/Resources/StartAppData file and replace old applicationId with a android app Id.

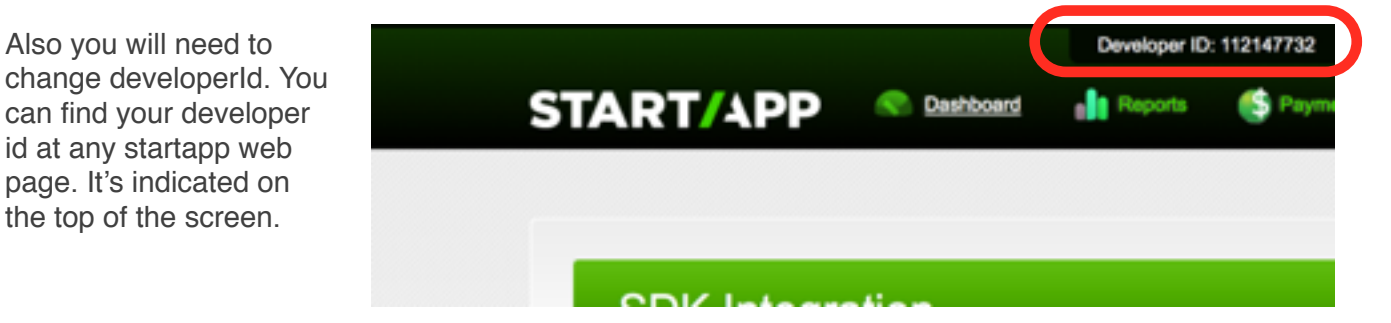

You should open Assets/Resources/StartAppDataiOS to replace applicationId with your iOS App ID.

You can find all your apps id from startapp dashboard.

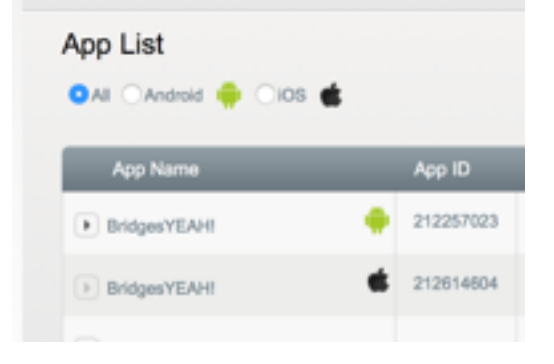

Now you should be able to see your advertisement in the app. Ads shows every fifth time as user fails in the game.

## Google Play Games App ClientID (for iOS and for Android)

Leaderboard is fuelled by GooglePlayGames. In order to make it works you'll need to create an App at google Play services.

Open <u>https://play.google.com/apps/publish</u> and click a gamepad icon. next you need to click "Add a new game"

|          | Google play Developer Console | ٩         |
|----------|-------------------------------|-----------|
| <b>#</b> | GAME SERVICES                 |           |
| 0))      | Add a new game                |           |
| ۵        | NAME     Bridges YEAH         |           |
| A<br>•   | Greendeen party: New Year Eve |           |
|          | Make Them Jump Deluxe         | i∰i ios ( |

You should type app name and pick a category. After you create your project you will need to link iOs project to your android project. To do this you need open "Linked Apps" and choose android app. Package name you type for android should be the same you type in Unity3D player settings for android.

As soon as you finish create android app you will requested certificate fingerprint (SHA1). It's very important to get a right fingerprint. It's hard to debug if it is wrong. so, once again.

#### **ITS VERY IMPORTANT TO GET RIGHT FINGERPRINT**

First you need to generate your keystone to sign your android App.

You can do it using PlayerSettings->Android tab->PublishSettings.

you should choose create a new keystore and click "Browse keystore" to create it. next run from terminal [MacOS]

keytool -list -v -keystore "PATH\_TO\_YOUR\_KEYSTORE \_FILE"

or [in Windows:]

c:\Program Files\Java\jdk1.6.25\bin>keytool -list -v -keystore "PATH\_TO\_YOUR\_KEYSTORE\_FILE"

You will need to type password you setup when create a keystore and you'll see something like that

SHA1: B5:54:42:4A:07:38:91:FF:48:43:5B:71:45:5B:07:F4:B4:99:A5:3E

All you need is to copy B5:54:42:4A:07:38:91:FF:48:43:5B:71:45:5B:07:F4:B4:99:A5:3E to your google play service dialog

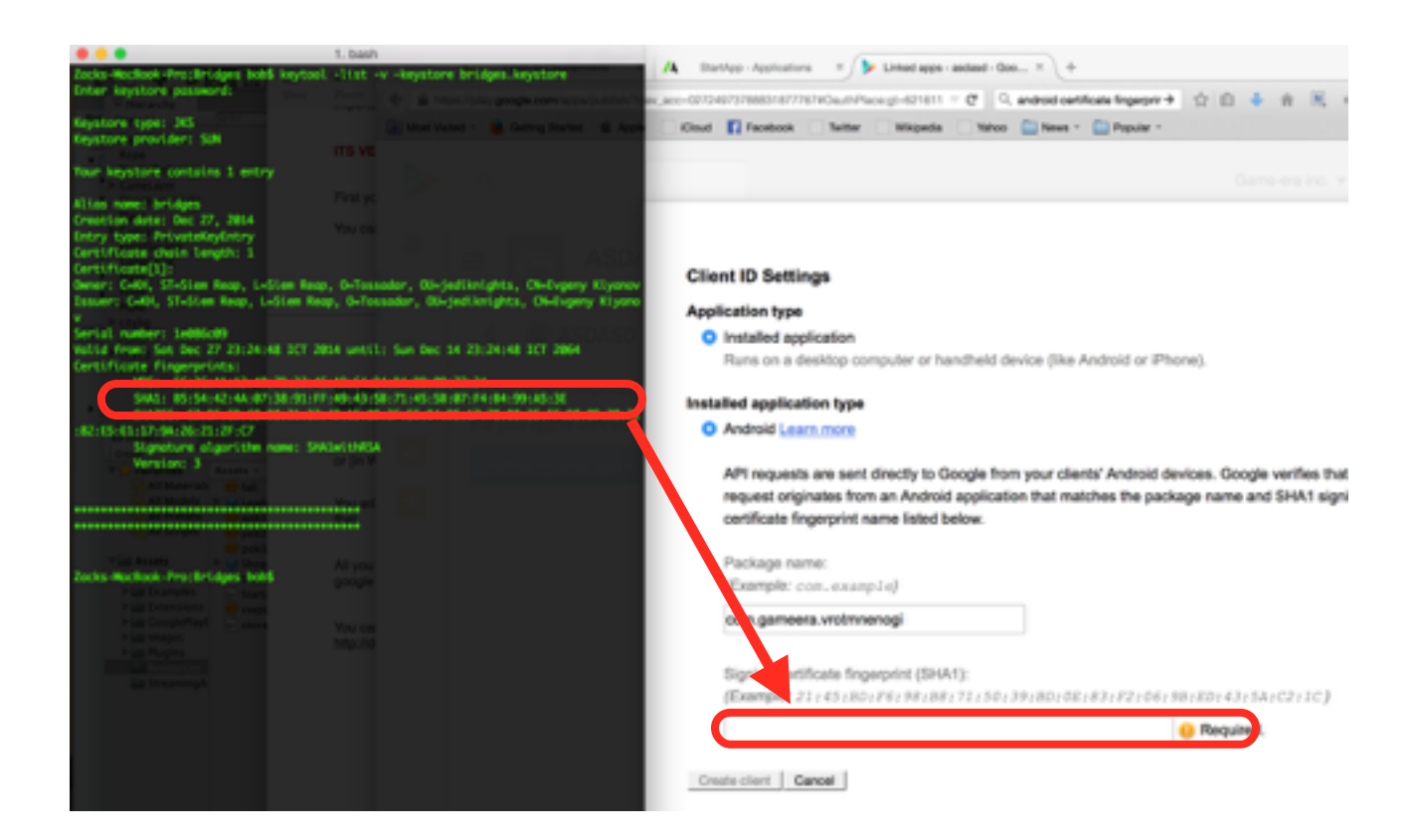

You can read more at <a href="http://developer.android.com/tools/publishing/app-signing.html#signing-manually">http://developer.android.com/tools/publishing/app-signing.html#signing-manually</a>

As soon as you add Android App you'll need to link iOS App. Click "Link another app" and choose iOS. Enter your app name and bundle identifier. Bundle identifier should be the same as you type in unity3d. Click "Save and Continue". After it done you'll get a Client ID. it will have looks like 621611334582-

ce3hoh5a0101yuevdl0pgcp110vv4b0f.apps.googleusercontent.com

Write down this client ID. you will need it later.

Next you need to create a leaderboard.

Create a Leaderboard tab and click "Add leaderboard". Type name and click "Save" You will get ID for your leaderboard. it will looks like **Cgkltvew14sSEAIQAg**.

Open "./Assets/MenuLogic.cs" from project and modify string

static string kLeaderboardId = "CgkIjKG0iPkCEAIQAQ";

with your leaderboardId

Open "./Assts/HeroGame.cs" from project and modffy line 345

```
Social.ReportScore(_score, "CgkIjKG0iPkCEAIQAQ", (bool success) =>
{
```

with your leaderboardId

#### Setup iOS

Open Google Play Games from Unity3D menu and choose iOS setup.

Paste your Client ID and your bundle ID and click "Setup". Bundle Id should be the same as your bundle ID at player settings and as your bundle id in "Google Play Console"

#### **Setup Android**

Open Google Play Games from Unity3D menu and choose Android setup

Pase your App ID from "Google Play Console"

| ÷        | <u>@</u>     |   | ASDASD 621611334582                       |                         |
|----------|--------------|---|-------------------------------------------|-------------------------|
| <b>P</b> |              |   | AppID from Goog                           | gle                     |
| 0))00    | Quests       |   | <ul> <li>ASDAS - Cgkltvew14sSE</li> </ul> | AIQAg SAVE SAVE         |
| ۵        | Game details |   | English (United States) - en-US           |                         |
|          | Linked apps  |   | Name                                      | asdas                   |
|          | Events       | 0 | Light (onled States) - 61-05              | 5 of 100 characters     |
|          | Achievements |   | Score formatting                          | Numeric •               |
|          | Leaderboards | 0 |                                           | Number of decimal place |
|          | Testing      | ۲ |                                           | 0 -                     |
|          | Publishing   |   |                                           | Add custom unit         |
|          |              |   |                                           |                         |

## Apple Application ID for your iOS App

Open "./Assets/MenuLogic.cs" from Project folder to modify

static string bundleIdentifier = "com.gameera.bridgesyeah";

with your android app package name modify:

static string kAppleAppID = "955300013";

with your apple App ID ( You can get it from iTunesConnect )

## **Application name**

Open "./Assets/MenuLogic.cs" from Project folder to modify *line 66* and *line 73* with your app name.

## iOS Specific:

First of all download all libraries to make google play games works

https://developers.google.com/games/services/downloads/gpg-cpp-sdk.v1.3.zip https://developers.google.com/games/services/downloads/GooglePlayGames-iOS-SDK.v3.1.1.zip

https://developers.google.com/+/mobile/ios/sdk/google-plus-ios-sdk-1.7.1.zip

After you click build iOS Build you will need additionally modify Xcode project. You'll need link follow frameworks:

- AssetsLibrary.framework
- CoreData.framework
- libc++.dylib
- AddressBookUI.framework
- AddressBook.framework

also you will need drag in project next files:

- GooglePlayGames.bundle (from GooglePlayGames-iOS-SDK.v3.1.1)
- gpg.framework (gpg-cpp-sdk/ios/gpg.framework)
- GoogleOpenSource.framework (google-plus-ios-sdk-1.7.1/ GoogleOpenSource.framework)
- GooglePlus.bundle (google-plus-ios-sdk-1.7.1/GooglePlus.bundle)
- GooglePlus.framework (google-plus-ios-sdk-1.7.1/GooglePlus.framework)

And you will need to enable objective-c exceptions

for GPGSAppController.mm you should setup '-fobjc-arc' compile flag